## How to access SSC Student Email

Open a browser and go to www.ssc.edu .

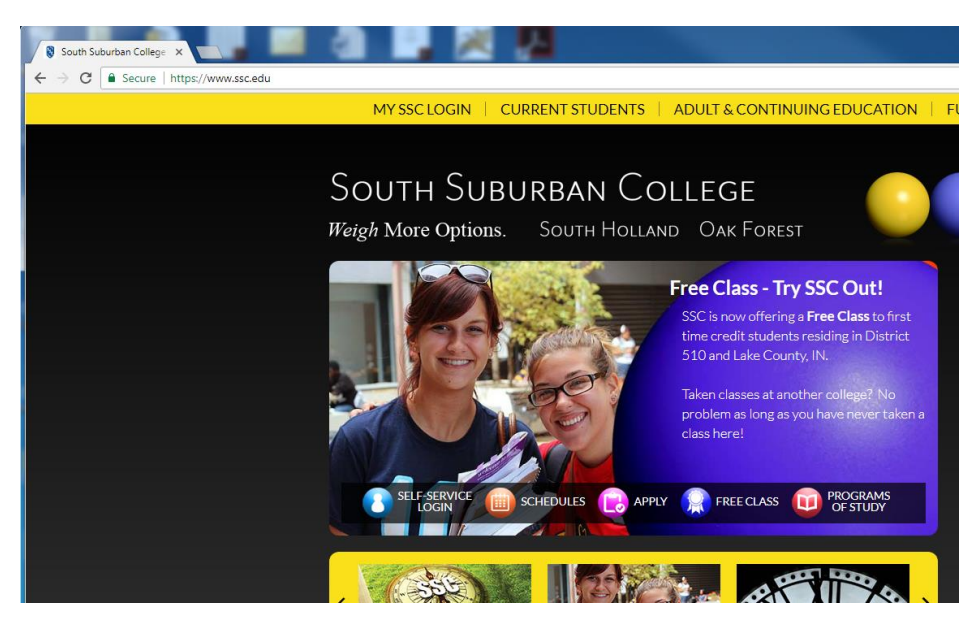

Scroll to the bottom and select Student eMail.

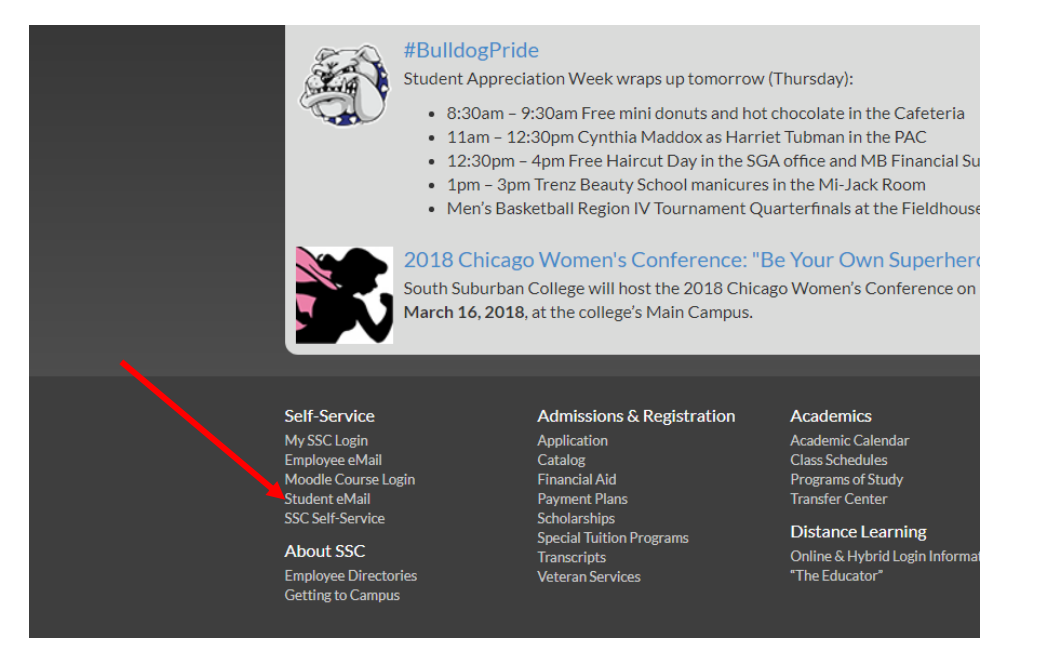

Keep all the default settings and type in your SSC student email address and password. Click Sign in.

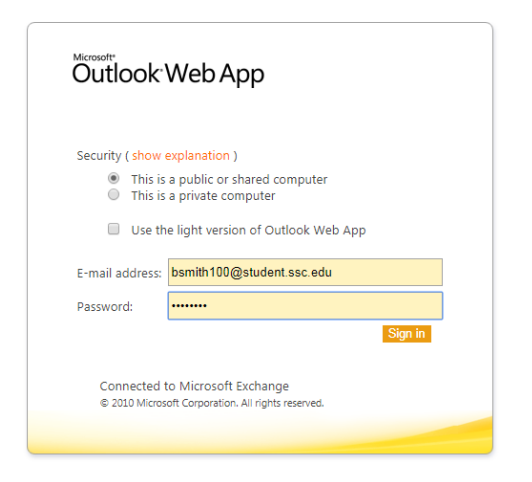

## Select your language and time zone as Central Time.

This will only appear the first time you log into your email.

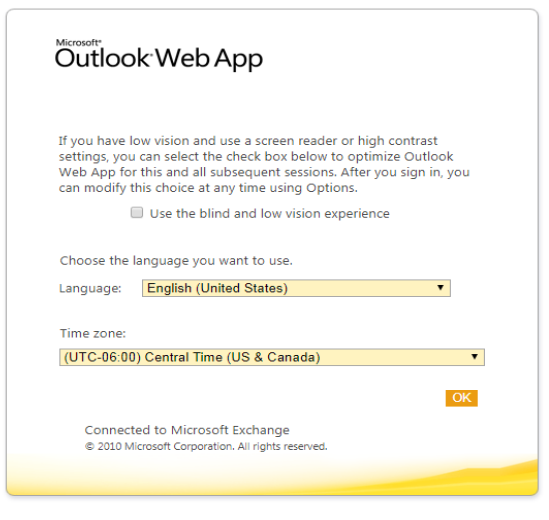

To log out, select "sign out" at the top right of your screen.

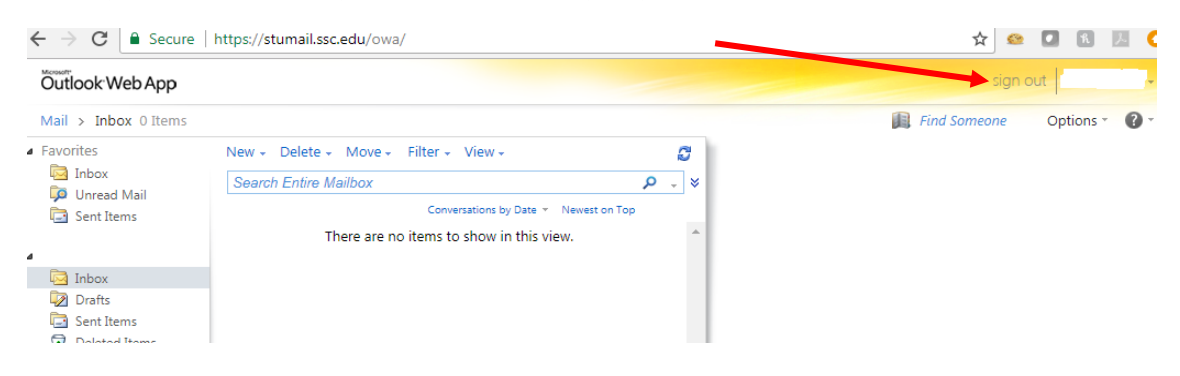